## 강의페어링 웹사이트 이용 안내

- 1. <u>http://study.ajou.ac.kr</u> 접속
- 2. 로그인(Ajou portal(AIMS2)과 ID, PW 동일)

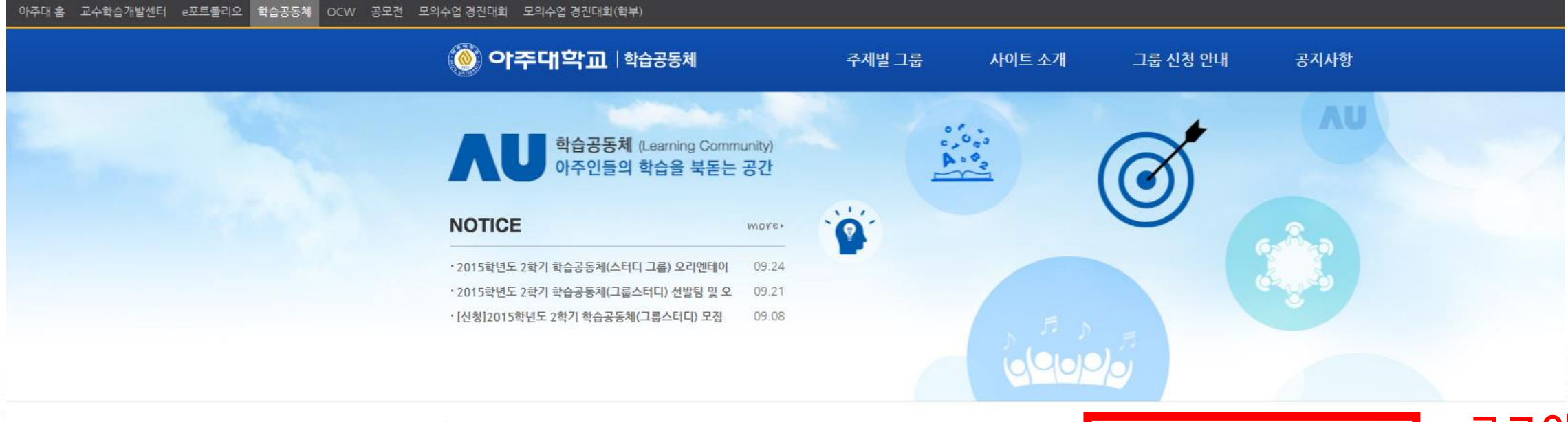

![](_page_0_Picture_4.jpeg)

25개의 그룹과 115명의 사용자가 활동하고 있습니다!

![](_page_1_Picture_0.jpeg)

#### 25개의 그룹과 115명의 사용자가 활동하고 있습니다!

![](_page_1_Figure_2.jpeg)

주제별 그룹

🍈 아주대학교 🛛 학습공동체

·2015학년도 2학기 학습공동체(스터디 그룹) 오리엔테이

·2015학년도 2학기 학습공동체(그룹스터디) 선발팀 및 오

· [신청]2015학년도 2학기 학습공동체(그룹스터디) 모집

NOTICE

학습공동체 (Learning Community) 아주인들의 학습을 북돋는 공간

mores

09.24

09.21

09.08

# 3. 좌측 하단 '다산융복합교육센터' 클릭 4. '2015년 2학기 강의페어링' 클릭

그룹 신청 안내

공지사항

검색

사이트 소개

### 5. 각 게시판에 맞춰 활동

🍥 아주대학교 | 학습공동체

| 🏠 그룹 정보 설정 🔺 추                                                                        | <mark>천</mark>                                                                         |                                                                                                    |                                                                                                    | <mark>공지사항</mark><br>· 2015학년도 2학7<br>· 2015학년도 2학7<br>· [신청]2015학년도                                                                                                    | more<br>  학 <u>습공동</u><br>  학 <del>습공동</del><br>2 학기 학                                                                                                    |
|---------------------------------------------------------------------------------------|----------------------------------------------------------------------------------------|----------------------------------------------------------------------------------------------------|----------------------------------------------------------------------------------------------------|----------------------------------------------------------------------------------------------------|----------------------------------------------------------------------------------------------------|
| 게시글                                                                                   | 보고서 함                                                                                  | 캘린더                                                                                                    | 구성원                                                                                                    |                                                                                                    |                                                                                                    |
| 📰 전체 보기                                                                               |                                                                                        |                                                                                                    |                                                                                                    | 曲 캘린더                                                                                                    |                                                                                                    |
| 전체 보기                                                                                 |                                                                                        | 최신순 ▼ † 조:                                                                                                    | 회순   추천순   가나다순                                                                                                    |                                                                                                    |                                                                                                    |
| Leading Commerty Sincy<br>Lyngshawn<br>Seeblach Shade on a registration<br>센터<br>2013 | <b> 페어링 신청 양식</b><br>호   ● 2   <b>●</b> 0<br>공지<br>페어링의 신청양식입니다.모든<br>요.강의페어링 신청에 대해 궁 | E 항목을 기입하여 '강의페어령<br>금한 점이 있다면 다산융복합                                                                                                    | 8 신청' 게시판에 제출해<br>교육센터로 연락(031-21                                                                                                    |                                                                                                    |                                                                                                    |
|                                                                                       |                                                                                        |                                                                                                    |                                                                                                    |                                                                                                    |                                                                                                    |
|                                                                                       |                                                                                        |                                                                                                    |                                                                                                    |                                                                                                    |                                                                                                    |
|                                                                                       | · ▲ 주 · · · · · · · · · · · · ·                                                        | <ul> <li>▲ 초천</li> <li>▲ 조천</li> <li>▲ 전체 보기</li> <li>표정체 보기</li> <li>전체 보기</li> <li>전체 보기</li> <li>전체 보기</li> <li>전체 보기</li> <li>전체 보기</li> <li>전체 보기</li> <li>전체 보기</li> <li>전체 보기</li> <li>전체 보기</li> <li>전체 보기</li> <li>전체 보기</li> </ul> | <ul> <li>▲ 추천</li> <li>기시글 보고서 함 캘린더</li> <li>로 전체 보기</li> <li>전체 보기</li> <li>최신순 ▼ 1 조</li> <li>회신순 ▼ 1 조</li> <li>오이페어링 신청 양식</li> <li>백종호 1 ④ 2 1 ▲ 0<br/>센터 공지</li> <li>강의페어링 신청양식입니다.모든 항목을 기입하여 '강의페여령<br/>주세요.강의페어링 신청에 대해 궁금한 점이 있다면 다산응복합.</li> </ul> | <ul> <li>▲ 추천</li> <li>기시글 보고서 함 갤린더 구성원</li> <li>르 전체 보기</li> <li>전체 보기</li> <li>최신순 ♥   조회순   추천순 ! 가나다순</li> <li>지역비미어링 신청 양식</li> <li>백종호   ● 2   ● 0<br/>선터 공지</li> <li>강의페어링의 신청양식입니다.모든 항목을 기인하여 '강의페어링 신청' 게시판에 제출해 주세요. 강의페어링 신청에 대해 궁금한 점이 있다면 다산용복합교육센터로 연락(031-21)</li> </ul> | ▲ 관직       문지사항       - 2015학년도 247         · 2015학년도 247       · 2015학년도 247         · 1시군       보고서 함       캘린더       구성원         · 전체 보기       최신순 • 1 조회순 1 추천순 1 가나다순           전체 보기       최신순 • 1 조회순 1 추천순 1 가나다순           · 전체 보기       회신순 • 1 조회순 1 추천순 1 가나다순           · 전체 보기       회신순 • 1 조회순 1 추천순 1 가나다순           · 전체 보기       · · · · · · · · · · · · · · · · · · · |

2015년 2학기 강의페어링

### ⑥ 다산융복합교육센터(031-219-3805, 성호관 338호)

※웹사이트의 원활한 이용을 위하여 <u>강의페어링 신청서 작성 시 아주대 포털 ID</u>를 반드시 알려주시기 바랍니다.

일 반 질 의 응 답: 강의페어링에 대한 전반적인 질의 및 답변

내 강의페어링 질의응답 : 신청자 개인의 강의페어링에 대한 질의 및 답변

강의 페어링신청:강의페어링신청서제출

자 료 실:강의페어링 관련 참고 자료

센 터 공 지:강의페어링 관련 공지사항

게시판안내